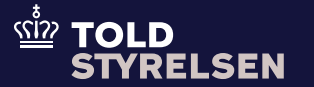

Opdateret april 2025

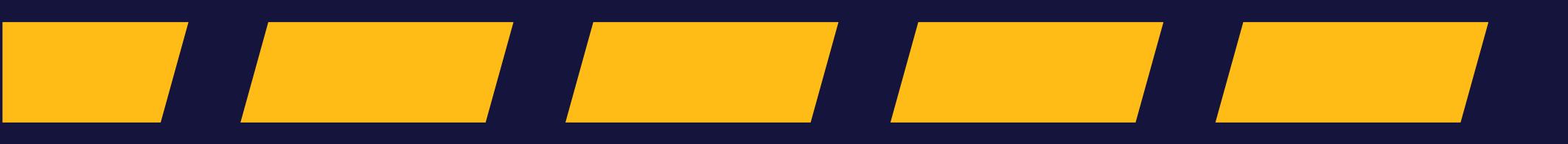

## Godt at vide

### – inden du går i gang

#### Formålet

Formålet med vejledningen er at vise, hvordan du, i DMS Online, udfylder oplysninger i toldangivelsen, når varerne skal toldangives i Danmark, men momsen skal betales af en importør i en anden medlemsstat end Danmark. I sådanne tilfælde skal tolden betales i Danmark, og betalingen af momsen kan udskydes, så den først betales af den endelige modtager uden for Danmark.

Proceduren kan bruges på en H1-, H5- og I1-angivelse. Du kan finde mere information om H1-angivelsen på <u>toldst.dk.</u>

#### Vær opmærksom på

Denne vejledning gennemgår kun, hvordan du angiver, at varerne skal importangives, og tolden skal betales i Danmark, men momsen skal afholdes af en modtager i et andet EU-land. Du skal udfylde andre obligatoriske felter, for at kunne indsende din angivelse, og vejledninger om dette kan findes på toldst.dk

Køber skal være momsregistreret i EU, for at fiskal repræsentantordningen kan bruges. Du kan læse reglerne for ordningen <u>her</u>. Du kan med fordel tjekke om det angivne momsnummer er gyldigt i <u>VIES (momsinformations</u> <u>udvekslingssystemet)</u>.

#### Bemærkninger

Enkelte ord på skærmbilleder og i vejledningen kan forekomme på engelsk.

Al data i vejledningen er testdata.

Trin for trin 1/8

#### Trin 1

Når du har oprettet en H1-angivelse, skal du klikke på fanen **Varepost.** 

Opret en varepost ved at klikke på **+ TILFØJ**.

Klik på bjælken Varepost 1.

| < BACK                        |                   |
|-------------------------------|-------------------|
| Submit                        | 🗟 SAVE 🛃 DOWNLOAD |
| Angivelsesdata                |                   |
| Hoveddel Varepost Ansøgninger |                   |
| Søg varepost                  |                   |
| Varepostnummer                |                   |
|                               | X RYD Q           |
| Varepost 1                    |                   |
|                               | õ s               |
|                               |                   |

Trin for trin 2/8

#### Trin 2

Under **Gruppe 11 Angivelsesoplysninger, inkl. procedurekoder**, angiver du frit forbrug af varer med momsfritagelse til levering i en anden medlemsstat.

Det er i **anmodet procedure (11 09 001 000),** du anmoder om momsfritagelse.

#### Den forudgående procedure (11 09 002

**000)** har ikke betydning for momsfritagelsen, men det er obligatorisk at udfylde. Uden en forudgående procedure angives koden 00.

supplerende procedurer (11 10 000 000)

kan du angive, at varerne ikke er genstand for afgiftsfri leverance. Det betyder, at tolden skal betales i Danmark.

| DMS                                                                         |                                       | <u>e</u> dan |
|-----------------------------------------------------------------------------|---------------------------------------|--------------|
| repostnummer                                                                |                                       |              |
|                                                                             |                                       | X RYD Q SØG  |
| post 1                                                                      |                                       | ^            |
| ruppe 11 Angivelsesoplysninger, inkl. procedurekoder                        |                                       | ^            |
| Varepostnummer<br>1                                                         |                                       | ×            |
| Anmodet procedure (11 09 001 000)                                           |                                       |              |
| Forudgående procedure (11 09 002 000)                                       |                                       |              |
| Supplerende procedurer (11 10 000 000)                                      |                                       | +            |
| Sequence Numeric (DK)                                                       | Supplerende procedure (11 10 000 000) |              |
| No records found                                                            |                                       |              |
|                                                                             |                                       |              |
| ruppe 12 Henvisninger til angivelser, dokumenter, certifikater, bevillinger |                                       | ~            |

Trin for trin 3/8

#### Trin 3

Klik på Anmodet procedure (11 09 001 000). I dette eksempel vælges 42 (Samtidig overgang til fri omsætning og frit forbrug af varer med momsfritagelse til levering i en anden medlemsstat, og, hvor det er relevant, med punktafgiftssuspension). Hvis der er tale om en reimport, benyttes 63 i anmodet procedure.

Klik på **Forudgående procedure (11 09 002 000)** og vælg den forudgående procedure. I dette eksempel er der valgt **00 (Ingen forudgående procedure).** Du skal vælge den forudgående procedure, der gør sig gældende for din angivelse.

Klik til sidst på + ud fra **Supplerende** procedurer (11 10 000 000).

| DMS                                                                                                    |                                                                             |       | 2    | DANSK |
|----------------------------------------------------------------------------------------------------|-----------------------------------------------------------------------------|-------|------|-------|
| Varepost                                                                                                    |                                                                             |       |      |       |
|                                                                                                    |                                                                             | X RYD | Q sø | G     |
| /arepost 1                                                                                                    |                                                                             |       |      | ^     |
| Gruppe 11 Angivelsesoplysninger inkl. procedurekoder                                                                                      |                                                                             |       | ^    |       |
| Varepost<br>1                                                                                                    |                                                                             |       | ×    |       |
| Anmodet procedure (11 09 001 000)<br>42 (Samtidig overgang til fri omsætning og frit forbrug af varer med momsfritagelse til levering i e | n anden medlemsstat, og, hvor det er relevant, med punktafgiftssuspension.) |       | ×    |       |
| Forudgående procedure (11 09 002 000)<br>00 (Denne kode anvendes for at angive, at der ikke har været nogen forudgående procedure (a))    |                                                                             |       | ×    |       |
| Supplerende procedurer (11 10 000 000)                                                                                                    |                                                                             | (     | +    |       |
| Løbenummer                                                                                                    | Supplerende procedure (11 10 000 000)                                       |       |      |       |
| Ingen resultater fundet                                                                                                    |                                                                             |       |      |       |
|                                                                                                    |                                                                             |       |      |       |
| Gruppe 12 Henvisninger til angivelser, dokumenter, certifikater og bevillinger                                                            |                                                                             |       | ~    |       |

Trin for trin 4/8

Trin 4 Klik på Supplerende procedure (11 10 000 000).

I dette ekspempel er der valgt **009 (Uden beregning af punktafgifter og moms)**.

Hvis der ikke er supplerende procedurer vælges koden 000.

Klik på GEM for at gemme oplysningerne.

|          | ≡ | DMS                                                                                                    | Supplerende procedurer (11 10 000 000)                                                    | ×   |
|----------|---|----------------------------------------------------------------------------------------------------|-------------------------------------------------------------------------------------------|-----|
| 1 10 000 |   | Varepost                                                                                                    |                                                                                           |     |
|          |   |                                                                                                    | Looenummer<br>1                                                                           | ×   |
| (Uden    |   |                                                                                                    | Supplerende procedure (11 10 000 000)<br>009 (Uden beregning af punktafgifter eller moms) | ×   |
| ms).     |   | Varepost 1                                                                                                    |                                                                                           |     |
| edurer   |   | Gruppe 11 Angivelsesoplysninger inkl. procedurekoder                                                                                                    |                                                                                           |     |
|          |   | Varepost<br>1                                                                                                    |                                                                                           |     |
| ngerne.  |   | Anmodet procedure (11 09 001 000)<br>42 (Samtidig overgang til fri omsætning og frit forbrug af varer med momsfritagelse til levering i en anden medlemsstat, og |                                                                                           |     |
|          |   | Forudgående procedure (11 09 002 000)<br>00 (Denne kode anvendes for at angive, at der ikke har været nogen forudgående procedure (a))                           |                                                                                           |     |
|          |   | Supplerende procedurer (11 10 000 000)                                                                                                    |                                                                                           |     |
|          |   | Løbenummer Supplerende procedur                                                                                                    |                                                                                           |     |
|          |   | Ingen resultater fundet                                                                                                    |                                                                                           |     |
|          |   | Gruppe 12 Henvisninger til angivelser, dokumenter, certifikater og bevillinger                                                                                   | < ANNULLER                                                                                | GEM |

Trin for trin 5/8

#### Trin 5

Du har nu udfyldt procedurekoderne.

Du kan ændre eller redigere supplerende procedurer (11 10 000 000) ved at klikke på de **tre prikker**.

|    | DMS                                                                                                    |        | 2 DANSK | ~ |
|----|----------------------------------------------------------------------------------------------------|--------|---------|---|
| ,  | /arepost                                                                                                    |        |         |   |
|    |                                                                                                    | X RYD  | Q SØG   |   |
|    |                                                                                                    |        |         |   |
| Va | repost 1                                                                                                    |        | ^       |   |
|    | Gruppe 11 Angivelsesoplysninger inkl. procedurekoder                                                                                                    |        | ^       |   |
|    | Varepost<br>1                                                                                                    |        | ×       |   |
|    | Anmodet procedure (11 09 001 000)<br>42 (Samtidig overgang til fri omsætning og frit forbrug af varer med momsfritagelse til levering i en anden medlemsstat, og, hvor det er relevant, med punktafgiftssuspension.) |        | ×       |   |
|    | Forudgående procedure (11 09 002 000)<br>00 (Denne kode anvendes for at angive, at der ikke har været nogen forudgående procedure (a))                                                                               |        | ×       |   |
|    | Supplerende procedurer (11 10 000 000)                                                                                                    | 1      | +       |   |
|    | Løbenummer Supplerende procedure (11 10 000 000)                                                                                                    |        | _       |   |
|    | 1 009                                                                                                    |        | :       |   |
|    | Antal rækker pr. side 20 🗸 1 - 1 af 1                                                                                                    | I< < > | >1      |   |
|    |                                                                                                    |        |         |   |

Trin for trin 6/8

#### Trin 6

Du skal nu gå til **Gruppe 13 Parter** på angivelsens hoveddel.

Klik på **Supplerende fiskal referencer (13 16 000 000)**.

Klik på + ud fra Supplerende fiskale referencer (13 16 000 000).

| ≣ | DMS                                            |                                         |         |                       | °Q         | DANSK |
|---|------------------------------------------------|-----------------------------------------|---------|-----------------------|------------|-------|
| C | Gruppe 13 Parter                               |                                         |         |                       |            | ^     |
|   | Eksportør (13 01 000 000)                      |                                         |         |                       |            | ~     |
|   | Importør (13 04 000 000)                       |                                         |         |                       |            | ~     |
|   | Klarerer (13 05 000 000)                       |                                         |         |                       |            | ~     |
|   | Repræsentant (13 06 000 000)                   |                                         |         |                       |            | ~     |
|   | Sælger (13 08 000 000)                         |                                         |         |                       |            | ~     |
|   | Køber (13 09 000 000)                          |                                         |         |                       |            | ~     |
|   | Yderligere aktører (13 14 000 000)             |                                         |         |                       |            | ~     |
|   | Supplerende fiskale referencer (13 16 000 000) |                                         |         |                       |            | ^     |
|   | Supplerende fiskale referencer (13 1           | 6 000 000)                              |         |                       | ш <b>+</b> | ]     |
|   | Løbenummer                                     | Momsregistreringsnummer (13 16 034 000) | ID-type | Rolle (13 16 031 000) |            |       |
|   | No records found                               |                                         |         |                       |            |       |

 $\equiv$ 

Trin for trin 7/8

#### Trin 7

I **Momsregistreringsnummer (13 16 034 000)** udfyldes momsregistreringsnummeret på den virksomhed i EU, som skal betale momsen. Du kan med fordel tjekke, om det angivne momsnummer er gyldigt i <u>VIES(momsinformationsudvekslingssystemet)</u>

I ID-type vælges 2 (Moms nr.).

l **Rolle (13 16 031 000)** vælger du den rolle, virksomheden har.

I dette tilfælde er der valgt FR2 (Kunde).

Til sidst klikker du på GEM.

| DMS                                                        | Supplerende fiskale referencer (13 16 000 000)            | ×   |
|------------------------------------------------------------|-----------------------------------------------------------|-----|
| Gruppe 13 Parter                                           |                                                           |     |
| Eksportør (13 01 000 000)                                  | Lebenummer<br>1                                           | ×   |
| Importør (13 04 000 000)                                   | Momsregistreringsnummer (13 16 034 000)<br>SE721024456701 | ×   |
| Klarerer (13 05 000 000)                                   | ID-type<br>2 (Moms nr.)                                   | ×   |
| Repræsentant (13 06 000 000)                               | Rolle (13 16 031 000)<br>FR2 (Kunde)                      | ×   |
| Sælger (13 08 000 000)                                     |                                                           |     |
| Køber (13 09 000 000)                                      |                                                           |     |
| Yderligere aktører (13 14 000 000)                         |                                                           |     |
| Supplerende fiskale referencer (13 16 000 000)             |                                                           |     |
| Supplerende fiskale referencer (13 16 000 000)             |                                                           |     |
| Løbenummer Momsregistreringsnummer (13 16 034 000) ID-type |                                                           |     |
| No records found                                           | - ANNULLER                                                | GEM |

Trin for trin 8/8

#### Trin 8

Du har nu tilføjet momsregistrering på den virksomhed, der er betalingspligtig for momsen i et andet EU-land.

Hvis du vil ændre eller slette oplysningerne, kan du klikke på **de tre prikker**.

Når du har udfyldt andre obligatoriske felter på din angivelse, kan du gå til toppen og klikke på **INDSEND**. Vedr. udfyldelse af andre obligatoriske felter kan du med fordel se H1vejledningen på <u>toldst.dk.</u>

| DMS                                     |                                         |              |                                   | ▲ DANSK ∨  |
|-----------------------------------------|-----------------------------------------|--------------|-----------------------------------|------------|
| LR3401101 (10 01 000 000)               |                                         |              |                                   | ·          |
| Importør (13 04 000 000)                |                                         |              |                                   | ~          |
| Klarerer (13 05 000 000)                |                                         |              |                                   | ~          |
| Repræsentant (13 06 000 000)            |                                         |              |                                   | ~          |
| Sælger (13 08 000 000)                  |                                         |              |                                   | ~          |
| Køber (13 09 000 000)                   |                                         |              |                                   | ~          |
| Yderligere aktører (13 14 000 000)      |                                         |              |                                   | ~          |
| Supplerende fiskale referencer (13 16 0 | 00 000)                                 |              |                                   | ^          |
| Supplerende fiskale reference           | er (13 16 000 000)                      |              |                                   | <b>m</b> + |
| Løbenummer                              | Momsregistreringsnummer (13 16 034 000) | ID-type      | Rolle (13 16 031 000)             |            |
| 1                                       | SE721024456701                          | 2 - Moms nr. | FR2                               | :          |
|                                         |                                         |              | Rows per page 20 1 - 1 of 1 I < < | > >1       |
|                                         |                                         |              |                                   |            |